## 桃園市立永豐高中108學年度第一學期 選課系統操作步驟

第一章 選課操作步驟

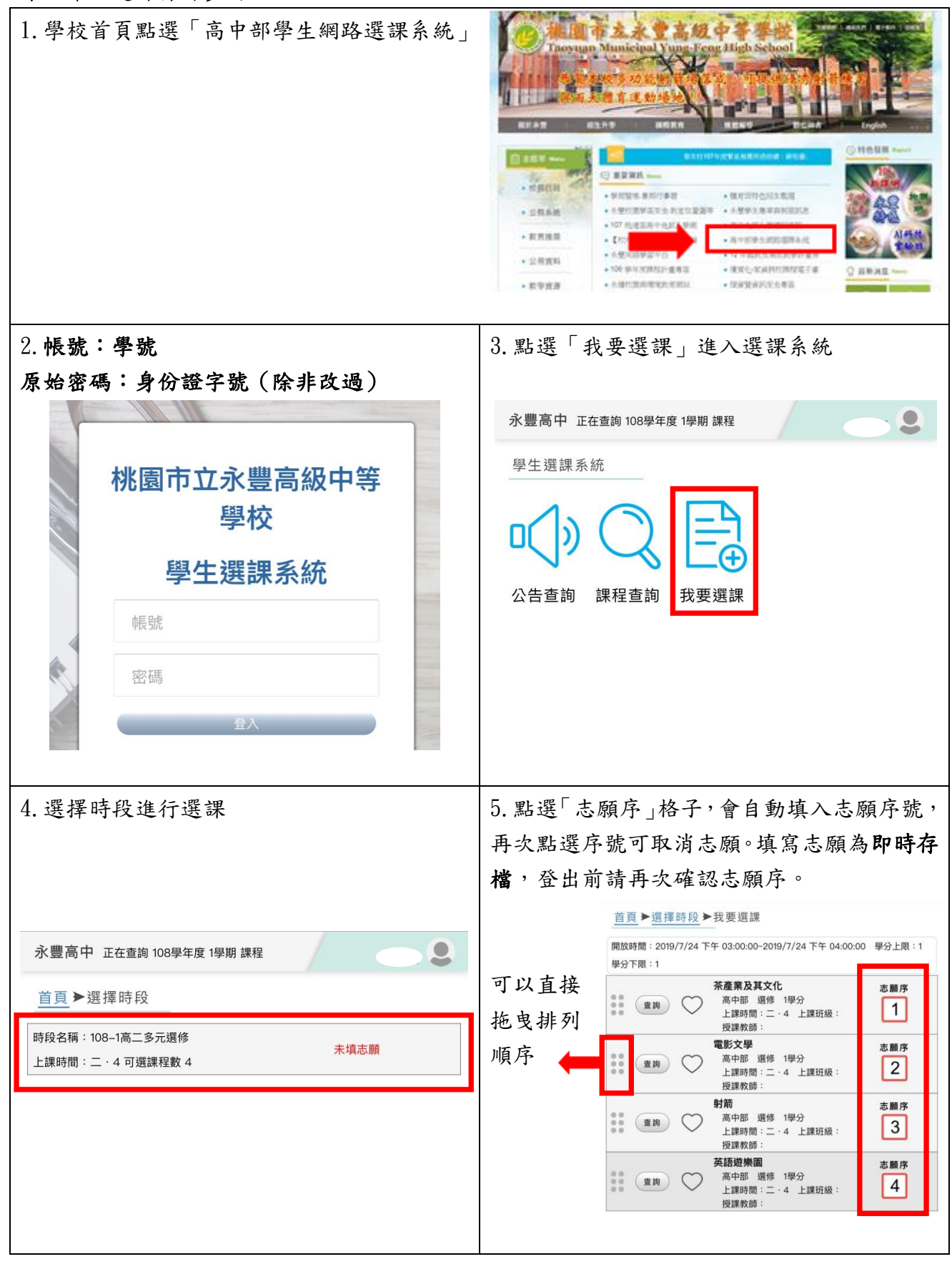

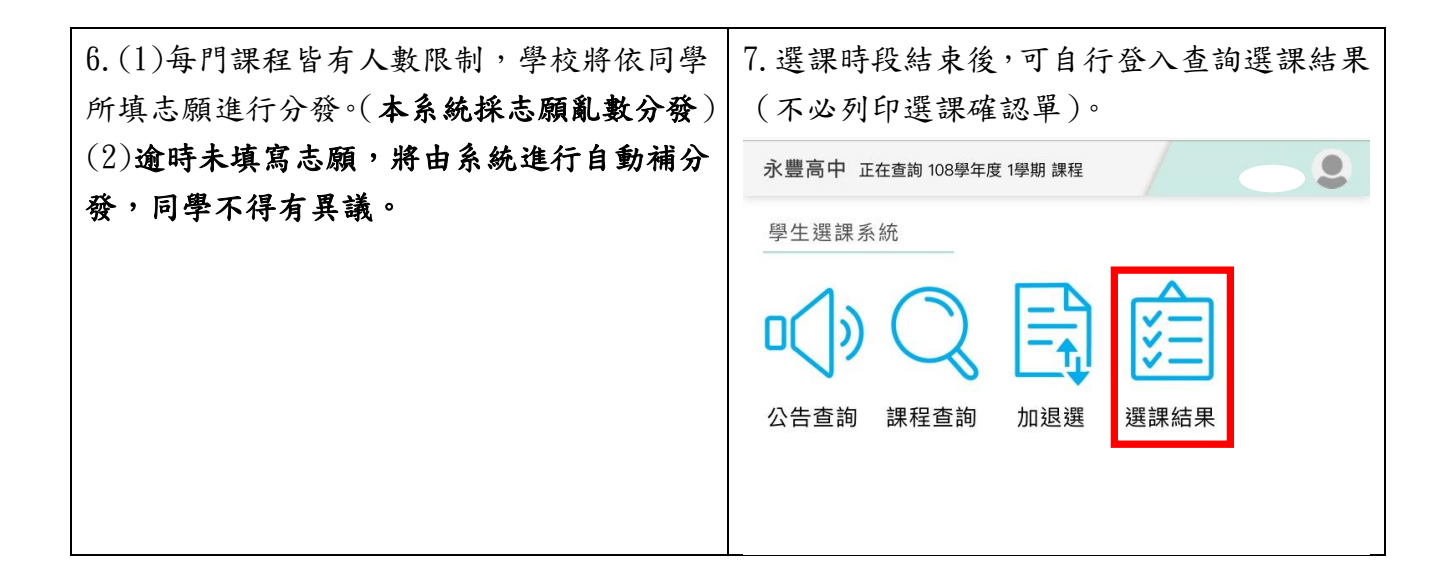

## 第二章 加退選操作步驟

| 1. 登入系統                                                                                | 2. 在「加退選時段」可以看到加退選按鈕。                                                                                                    |
|----------------------------------------------------------------------------------------|----------------------------------------------------------------------------------------------------|
| 桃園市立永豊高級中等<br>學校<br>學生選課系統<br><sup>帳號</sup><br>密碼<br><u>承</u>                          | 永豐高中 正在查詢 108學年度 1學期 課程         學生選課系統         ●         ●         ●         ●         ●         ●         ●         ●         ●         ●         ●         ●         ●         ●         ●         ●         ●         ●         ●         ●         ●         ●         ●         ●         ●         ●         ●         ●         ●         ●         ●         ●         ●         ●         ●         ●         ●         ●         ●         ●         ●         ●         ●         ●         ●         ●         ●         ●         ●         ●         ●         ●         ●         ● |
| J. 依個人需求選择時段進行加退選。                                                                     | 4. 網示 'V」代表日則                                                                                                    |
| 水豊高中 正在查詢 108學年度 1學期 課程                                                                | 選原課程,才能加選新課程。加退選為 <b>即時存</b>                                                                                                    |
| 直頁▶選擇時段                                                                                | <b>檔</b> ,登出前請再次確認。                                                                                                    |
| 時段名稱:108–1高一彈性學習<br>已錄取課程<br>上課時間:五·7 可選課程數 11                                         | 永豐高中 正在查詢 108學年度 1學期 課程                                                                                                    |
| 時段名稱:108-1高一多元選修(四3)<br>上課時間:四·3 可選課程數 4<br>時段名稱:108-1高一多元選修(四34)<br>上課時間:四·34 可選課程數 4 | 生物補強 彈性學習(A)     高中部 選修 0學分     上課時間:五・7 上課班級:     授課教師:秦義雯     人數上限:35 退選底限:12 已選人數:35                                                                                                    |
| 時段名稱:108-1高一多元選修(四4)<br>上課時間:四・4 可選課程數 4<br>已錄取課程                                      | 物理充實 彈性學習       高中部 選修 0學分       上課時間:五・7 上課班級:       授課教師:戴南正       人數上限:35 退選底限:12 已選人數:30                                                                                                    |
|                                                                                        | 物理補強 彈性學習       高中部 選修 0學分       查詢       上課時間:五·7       提課教師:姜振田       人數上限:35       退選底限:12       已選人數:29                                                                                                    |
|                                                                                        | 國文科高一補救教學 彈性學習           高中部 選修 0學分           查詢           上課時間:五·7           上課時間:35.7           上課時間:35.8           授課教師:魏仕詠           人數上限:35                                                                                                    |
|                                                                                        | 國語文能力專題 彈性學習           高中部 選修 0學分           上課時間:五·7 上課班級:           授課教師:曹齡齡           人數上限:35 退選底限:12 已選人數:32                                                                                                    |

| 5. 加退選為「 <b>即選即上</b> 」, 可以隨時登入查詢<br>最終選課結果。 | <ol> <li>6. 選課結果將同時顯示「多元選修」及「彈性<br/>學習」課程。</li> </ol>                                                            |
|---------------------------------------------|----------------------------------------------------------------------------------------------------|
| 永豐高中 正在查詢 108學年度 1學期 課程                     | 永豐高中 正在查詢 108學年度 1學期 課程                                                                                          |
| 學生選課系統                                      | 直頁 ▶選課結果                                                                                                    |
|                                             | 國語文能力專題 彈性學習           高中部 選修 0學分           上課時間:五·7           投課教師:曹齡齡                                          |
| 公告查詢 課程查詢 加退選 選課結果                          | 新食尚飲食<br>高中部 選修 1學分<br>上課時間:四·3 上課班級:<br>授課教師:黃筱玲                                                                |
|                                             | 基礎法語         高中部 選修 1學分         查詢           上課時間:四·4         上課班級:         //////////////////////////////////// |
|                                             | 選課確認單                                                                                                    |